# Printer Combo Adapter

# CONFIGURATION UTILITY GUIDE

VERSION 1.0

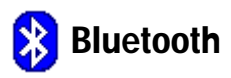

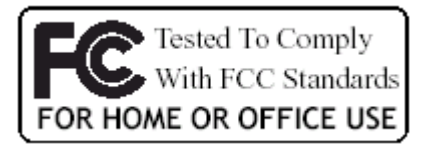

(6

© All rights reserved.

All trade names are registered trademarks of respective manufacturers listed.

The Bluetoothname and the Bluetoothtrademarks are owned by BluetoothSIG,Inc.

This manual may not be copied in any media or form without the written consent of original maker.

# TABLE OF CONTENTS

| PURPOSE                        | 3 |
|--------------------------------|---|
| SYSTEM REQUIREMENTS            | 3 |
| PROCEDURES                     | 3 |
| INSTALL UTILITY PROGRAM        | 4 |
| CHANGE DEVICE DRIVER           | 5 |
| LOGIN CONFIGURATION UTILITY 10 | C |
| 1. UPGRADE FIRMWARE 12         | 1 |
| 2. SET/CLEAR PIN CODE 13       | 3 |
| 3. CHANGE DEVICE NAME 14       | 4 |
| RESTORE DEVICE DRIVER 15       | 5 |

### PURPOSE

Thank you for your purchase of the BT-260-V2 Printer Combo Adapter. The Configuration Utility is a program which allows professional user to configure the adapter or some special purposes, they are:

- ☐ Upgrade your firmware if there is any.

#### SYSTEM REQUIREMENTS

- PCs must have a Bluetooth device installed, such as a Bluetooth USB dongle. It allows you to communicate with BT-260-V2 Printer Combo Adapter.
- PCs must have a Bluetooth device driver installed, such as Widcomm driver. It is always accompanied with your Bluetooth dongle device purchased. Furthermore, make sure the driver is of the latest revision which supports Bluetooth print service.
- Utility CD Which contains Utility program and a special driver which must be installed before running Utility program, and removed after Utility program is finished.

#### **PROCEDURES**

- □ Run Setup.exe in Utility CD to explore Utility program and new Run\_Utility driver files.
- ➡ Remove original Widcomm Bluetooth driver, update it to a new Run\_Utility driver.
- Run Utility program. Customize your adapter freely.
- ☐ Close Utility program.
- Remove Run\_Utility driver, restore original Widcomm Bluetooth driver.
- Print your file by using new features of adapter

## **INSTALL UTILITY PROGRAM**

Find CD in your printer adapter package. Put it into CD driver of your PC.

#### Step 1:

Unpack the compressed package including this utility. Double click Setup.exe

to start the installation. Copyright information, click Next button

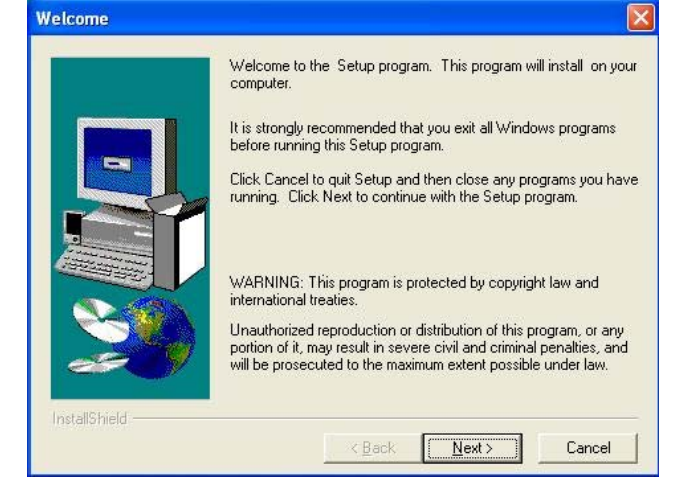

#### Step 2:

Fill in the text of your name and company, or left them blank.

| er Information |                                    |                                                                |
|----------------|------------------------------------|----------------------------------------------------------------|
|                | Type your r<br>company yo          | name below. You must also type the name of the<br>ou work for. |
|                | N <u>a</u> me:<br><u>C</u> ompany: | Kevin Wu<br>CCANDC-NB                                          |
|                |                                    |                                                                |
| nstallShield   |                                    |                                                                |

#### Step 3:

Select destination position, the subfolder "Driver" contains the device driver for Utility program.

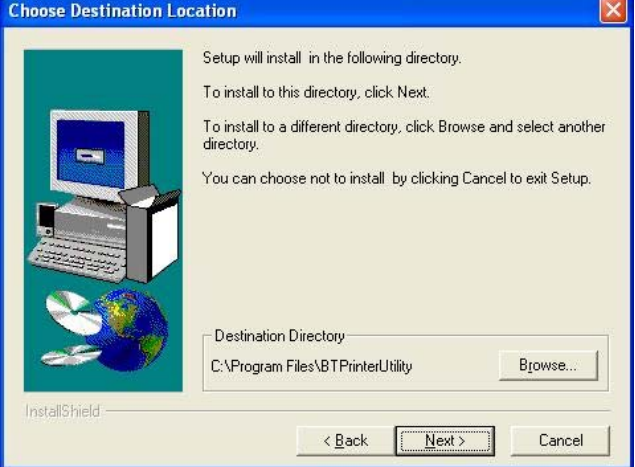

#### Step 4:

Specify Program name, here, we choose: BTPrinterUtility as program name.

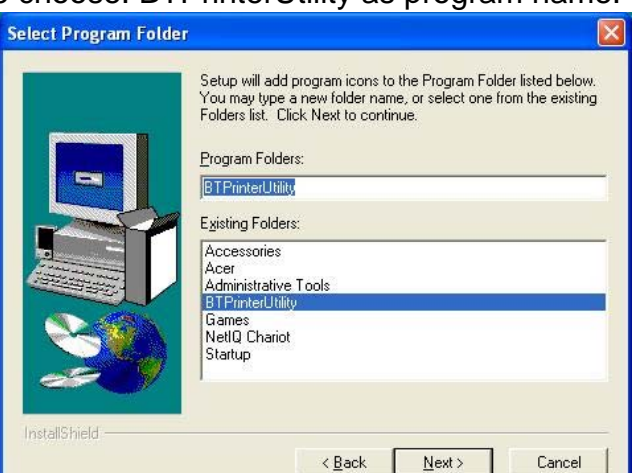

#### Step 5: Click Next button

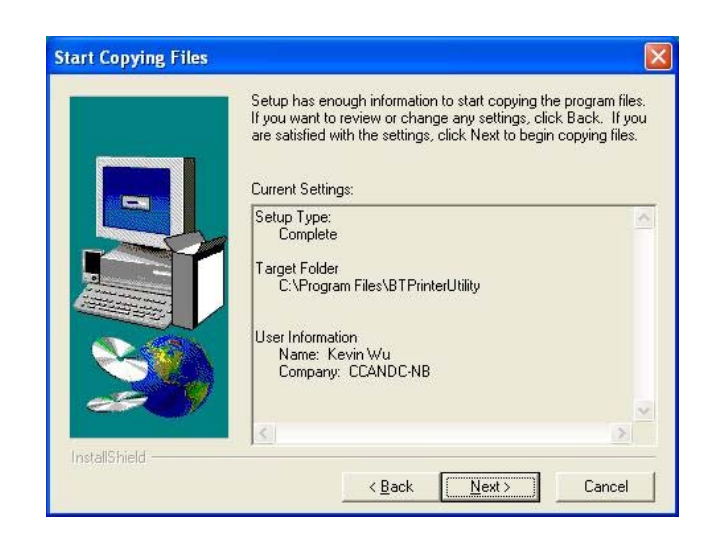

#### Step 6:

Click Finish button.

It will copy all the necessary files to your PC for future operation.

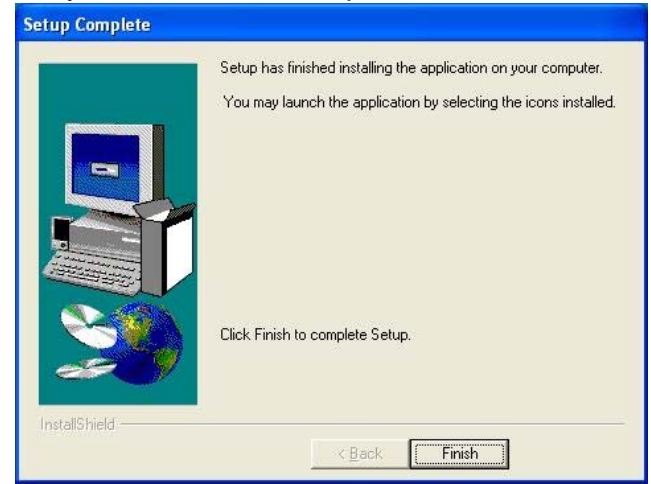

### CHANGE DEVICE DRIVER

After Utility program has been copied to your PC, you need to manually change the Widcomm Bluetooth driver on your PC to a new one. The reason is that Widcomm does not provide enough resources for us to manipulate upgrading firmware, so we have to use another tool to reach the goal.

#### **Check Current Driver**

We assume you already plugged a Bluetooth Dongle into your PC, and a correct Widcomm driver has been installed. If you are a Windows XP SP1 (or later) user, you also have followed the steps mentioned in User's Manual Page 6 - UPDATE BLUETOOTH DRIVER to install a right driver for your Bluetooth Dongle.

Click Start on task bar. Click Control Panel. Double-click on System icon. Select Hardware page. Click on Device Manager, the Device Manager window will pop up. Bluetooth device is appearing in Universal Serial Bus controllers or Bluetooth Devices branch.

In this example, expand Bluetooth Devices, you will see a Bluetooth device -CSR USB Bluetooth Device is there.

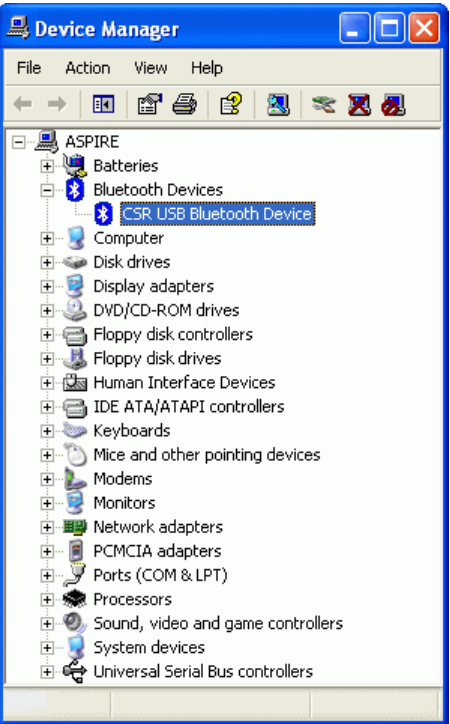

This Widcomm driver accompanied with CSR USB Bluetooth Device is not what we can use in running Utility program. Please update this driver according to the method discussed in next section – Update Driver.

#### **Update Driver**

Here, we will tell you step by step to update the Bluetooth driver to a new one which Utility program can recognize.

#### Step 1:

In "Device Manager", from Bluetooth Devices, right click CSR USB Bluetooth Device label, and then click Update Driver...

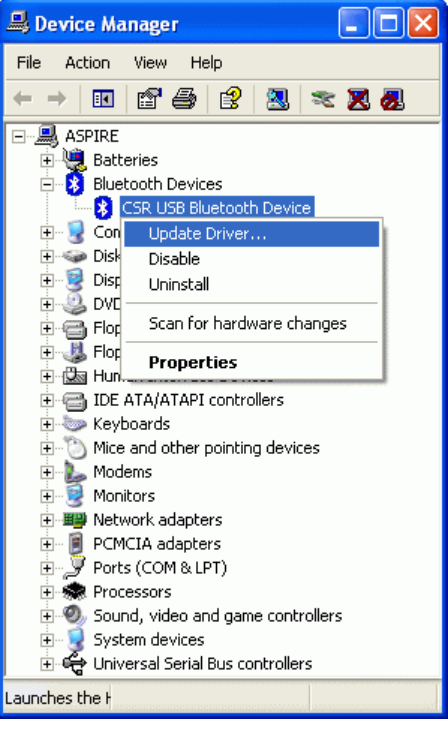

#### Step 2:

Select "Install from a list or specific location (Advanced)" option, click Next.

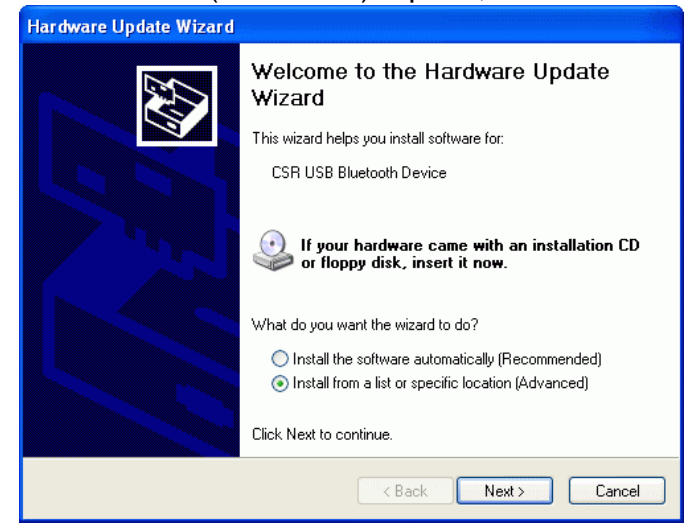

#### Step 3:

Select "Don't search. I will choose the driver to install", click Next button.

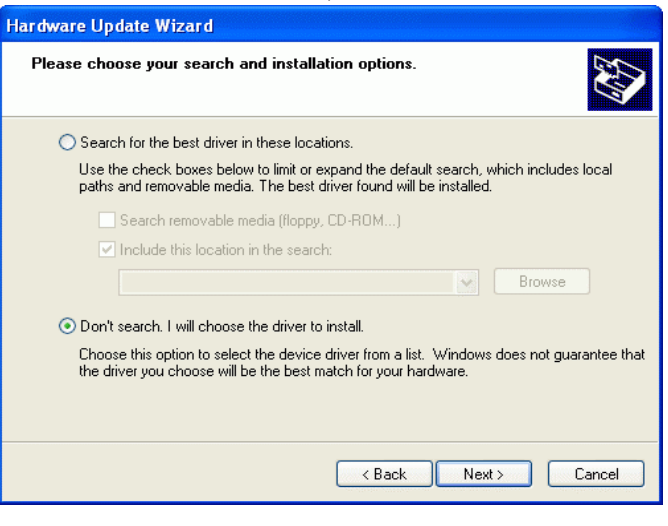

#### Step 4: Click "Have Disk..." button

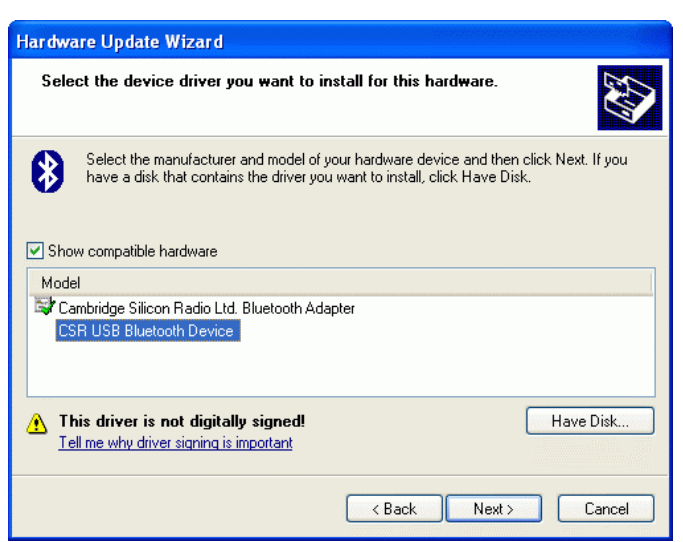

#### Step 5:

Click "Browse..." button and select a utility installation folder, such as c:\Program Files\BTPrintUtility\Driver which contains a driver file CSRBlueCoreUSB.INF.

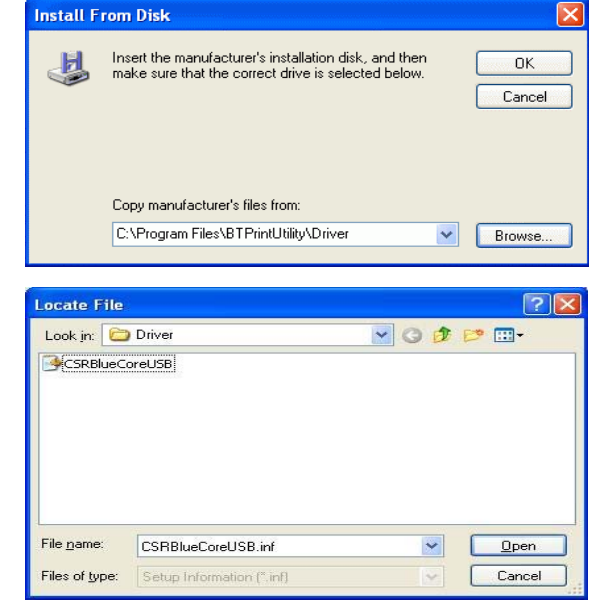

Click OK.

#### Step 6:

You will see the driver name, click Next button.

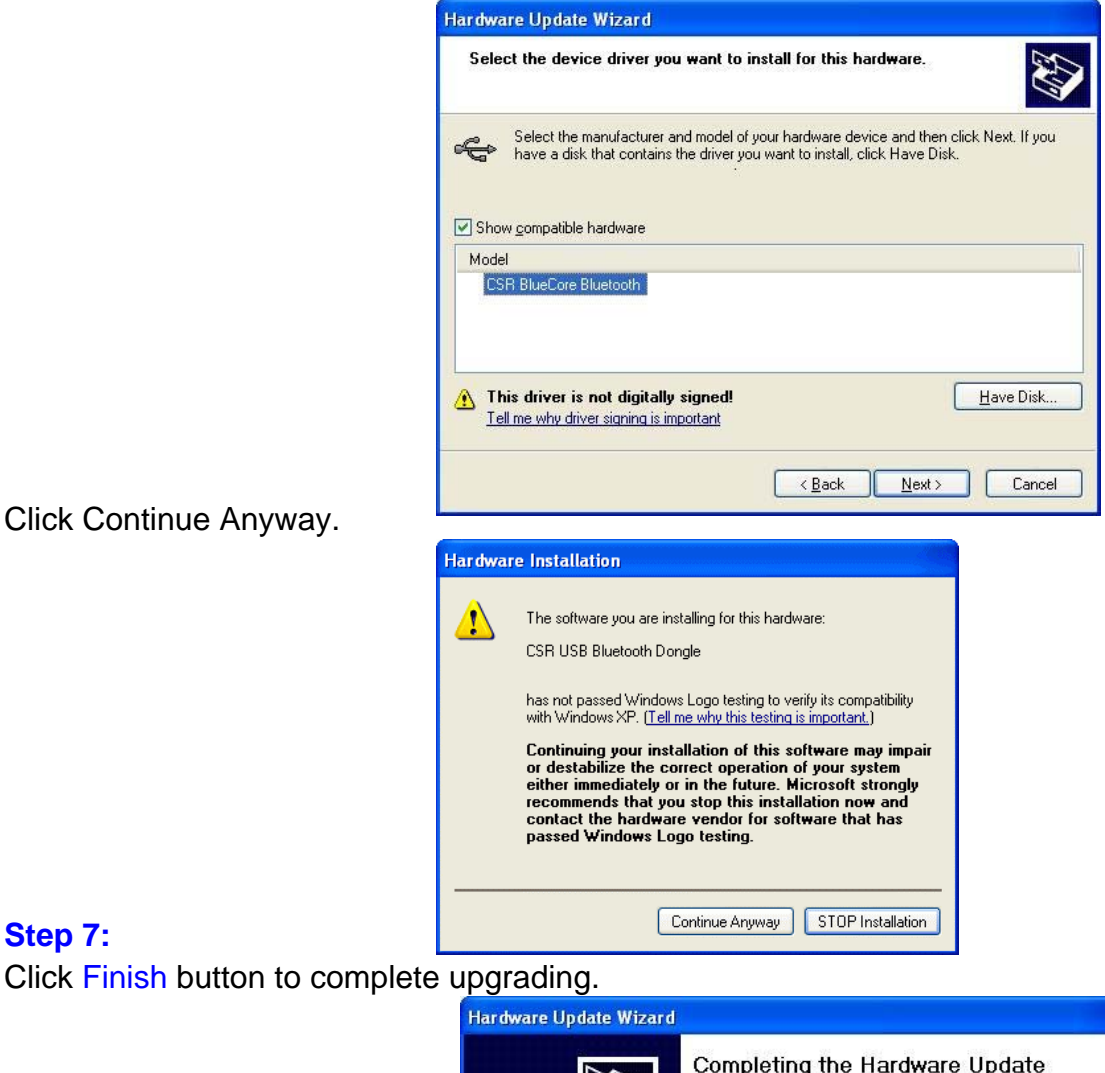

#### Step 7:

Click Finish button to complete upgrading.

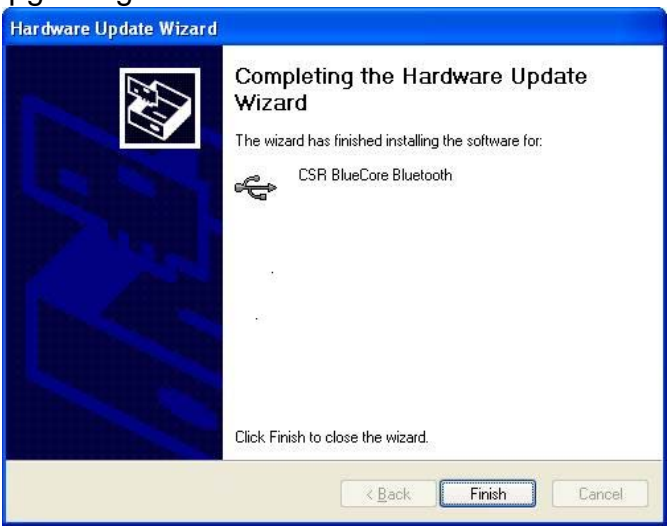

#### Step 8:

In "Device Manager", you will see a new Universal Serial Bus controllers equipped with driver "CSR USB Bluetooth Dongle". This is the driver which we need in running Configuration Utility program.

## LOGIN CONFIGURATION UTILITY

After new driver was installed, you can start running the utility program. Click Start on toolbar,Select All Programs,Select BTPrinterUtility,Select BTConfigue to run configuration utility.The Utility windows will pop up. Please click Inquiry to discover any Bluetooth printer in range.

| 🔮 Bluetooth Combo Print Adapter        |               |
|----------------------------------------|---------------|
| All Bluetooth Print Adapters in range: |               |
| Device Name                            | Mac Address   |
|                                        |               |
|                                        |               |
|                                        |               |
|                                        |               |
|                                        |               |
|                                        | Quiry Connect |

**Note :** If the driver is incorrect, you will see "Can't find Bluetooth Dongle", the application will soon be terminated.

| Warnir | ig 🔼                         |
|--------|------------------------------|
| ♪      | Can't find Bluetooth Dongle! |
|        | OK                           |

One printer adapter (with series # : Bluetooth BT-PTR-B0A229) is found. Click **Connect** to connect Utility program with it.

| Bluetooth Combo Print Adapter          |               |
|----------------------------------------|---------------|
| All Bluetooth Print Adapters in range: |               |
| Device Name                            | Mac Address   |
| BT-PTR-B0A229                          | 00027280A229  |
| <br>Inc                                | juiry Connect |

In some cases, you have to try many times to connect destination device, if the device can not be connected, the flowing message will pop up, you may

choose to reconnect or not.

| Warnin | ig 🔀                                                         |
|--------|--------------------------------------------------------------|
| 1      | Can't connect to specified device! Do you want to reconnect? |
|        | <u>Y</u> es <u>N</u> o                                       |

# **1. UPGRADE ADAPTER FIRMWARE**

Once you successfully logged in, you will see **Upgrade** panel.

| 🔮 Bluetooth Combo Print Adapter |                |
|---------------------------------|----------------|
| Upgrade PIN Device Name         |                |
| Select upgrade file:            |                |
| Upgrading status:               |                |
| ,<br>                           | Browse Upgrade |
|                                 | OK Cancel      |

Click Browse button to select a firmware file:

Example:C36.[V2.2.23].[CC&C].[BT-260v2].[2007.01.13].[palm].BIN for upgrade.

| Open               |                                                | ? 🔀          |
|--------------------|------------------------------------------------|--------------|
| Look jn: 🕯         | ACER (C:) 🗾 🗢 🔁                                | r 🗐 🕂        |
| Sysinfo            |                                                |              |
| VALUEADD           |                                                |              |
| WINDOWS            |                                                |              |
| C36.[v2.2.         | 23].[CC&C].[BT-260v2].[2007.01.13].[palm]      |              |
|                    |                                                |              |
|                    |                                                |              |
| <                  | L. L. L. L. L. L. L. L. L. L. L. L. L. L       | >            |
| File <u>n</u> ame: | C36.[v2.2.23].[CC&C].[BT-260v2].[2007.01.13].[ | <u>O</u> pen |
| Files of type:     | BIN File (*.bin)                               | Cancel       |

When you select a correct firmware file, you can click Upgrade button to start the upgrade.

| 🖞 Bluetooth Combo Print Adapter       |                     |         |
|---------------------------------------|---------------------|---------|
| Upgrade PIN Device Name               |                     |         |
| Select upgrade file:                  |                     |         |
| C:\C36.[v2.2.23].[CC&C].[BT-260v2].[2 | 007.01.13].[palm].b | iin     |
| Henry King Alabari                    |                     |         |
| opgrading status.                     |                     |         |
|                                       |                     |         |
|                                       | Browse              | Upgrade |
| MAC Address: 000272B00D70             | <br>Ок []           | Cancel  |
| 11110 Hadress, 0002/2000010           |                     |         |

| Inform      | ation 🛛                                                                                                    |
|-------------|----------------------------------------------------------------------------------------------------|
| <b>(j</b> ) | The selected firmware version is 2.2.23 and the current firmware version is 2.2.19 Do you want to proceed?           Yes |

Click Yes

•

In the process of upgrading, other buttons are disabled and you are not able to close this application until it finishes.

| Bluetooth Combo Print Adapter          |                 |         |
|----------------------------------------|-----------------|---------|
| Upgrade PIN Device Name                |                 |         |
| Select upgrade file:                   |                 |         |
| C\C36.[v2.2.23].[CC&C].[BT-260v2].[200 | 07.01.13].[palm | ].bin   |
| United that the second                 |                 |         |
|                                        |                 |         |
|                                        |                 |         |
|                                        | Browse          | Upgrade |
| MAC Address: 000272B00D70              | ок 1            | Cancel  |
|                                        |                 |         |

This message box will be displayed when upgrade is over, please power off then power on printer adapter to run new firmware.

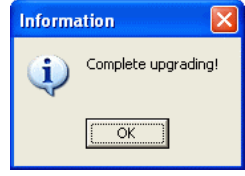

### 2. SET/CLEAR PIN CODE

PIN code provides limited access. Only PCs with Blue tooth Dongles which have the same PIN code can use this adapter to print. Others are prohibited.

You can set PIN by clicking **Set PIN** button or clear PIN by clicking **Clear PIN** button.

| W Bluetooth Combo Print Adapter |                   |
|---------------------------------|-------------------|
| Upgrade PIN Device Name         |                   |
| Please input new PIN code:      |                   |
|                                 |                   |
| Confirm PIN code:               |                   |
|                                 |                   |
|                                 | Set PIN Clear PIN |
| MAC Address: 000272B0A229       | OK Cancel         |

The maximum length of PIN code is 16 bytes containing any printable characters. Enter the PIN code, then confirm it by entering the same code in confirmed box.

| 🔮 Bluetooth Combo Print Adapter 🚽 |                   |
|-----------------------------------|-------------------|
| Upgrade PIN Device Name           |                   |
| Please input new PIN code:        |                   |
| \$\$\$\$\$                        |                   |
| Confirm PIN code:                 |                   |
| \$\$\$\$\$                        |                   |
|                                   | Set PIN Clear PIN |
| MAC Address: 000272B0A229         | OK Cancel         |

If a wrong PIN code was entered, you will get a tip.

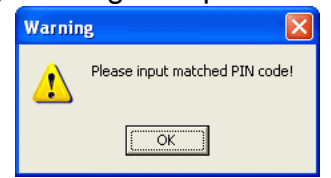

If you want to clear the PIN code, you will see a confirmation message.

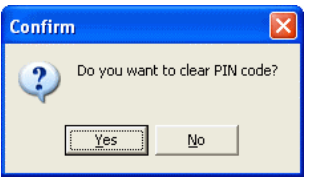

# 3. CHANGE DEVICE NAME

In this example, the adapter has a default device name **BT-PTR- B0A229** While digits B0A229 are the last 6 digits of Mac address. Each adapter has a different Mac address, so does it have a unique device name.

You can customize your adapter device name, MAX length can contain up to 32 characters.

| 🖞 Bluetooth Combo Print Ada | ipter 📃 🗖 🔛         |
|-----------------------------|---------------------|
| Upgrade   PIN Device Name   |                     |
| New Device Name:            |                     |
|                             |                     |
|                             |                     |
|                             |                     |
|                             | Set Name Clear Name |
| MAC Address: 000272B0A2     | 29 OK Cancel        |

If you enter "Jeff's BT Printer" and click Set Name button, destination adapter

will have the name as : "Jeff's BT Printer (A229)"

| 🔮 Bluetooth Combo Print Adapter |                     |
|---------------------------------|---------------------|
| Upgrade PIN Device Name         | 1                   |
| New Device Name:                |                     |
| Jeff's BT Printer               |                     |
|                                 |                     |
|                                 |                     |
|                                 |                     |
|                                 |                     |
|                                 | Set Name Clear Name |
| MAC Address: 000272B0A229       | OK Cancel           |

Note : A229 are the last four hexadecimal digits of Mac address. Warning

message shows if no name was input.

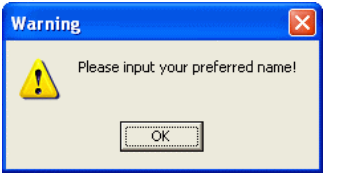

When you inquiry again you will see new name: Jeff's BT Printer (A229) Click **Clear Name** will restore name rule to default **BT-PTR- B0A229**.

| 🔮 Bluetooth Combo Print Adap           | oter 📃 🗖 🔀      |
|----------------------------------------|-----------------|
| All Bluetooth Print Adapters in range: |                 |
| Device Name                            | Mac Address     |
| Jeff's BT Printer (A229)               | 000272B0A229    |
|                                        |                 |
|                                        |                 |
|                                        |                 |
|                                        |                 |
| 1                                      |                 |
|                                        | Inquiry Connect |

### **RESTORE DEVICE DRIVER**

After finish running Utility program, you must restore Bluetooth driver to original CSR driver for normal operation.

#### Step 1 :

Click Start on task bar. Click Control Panel. Double-click System icon. Select Hardware page.

Click Device Manager button, expand plus sign on Universal Serial Bus branch. Right click on CSR USB Bluetooth Dongle item. Select Update Driver....

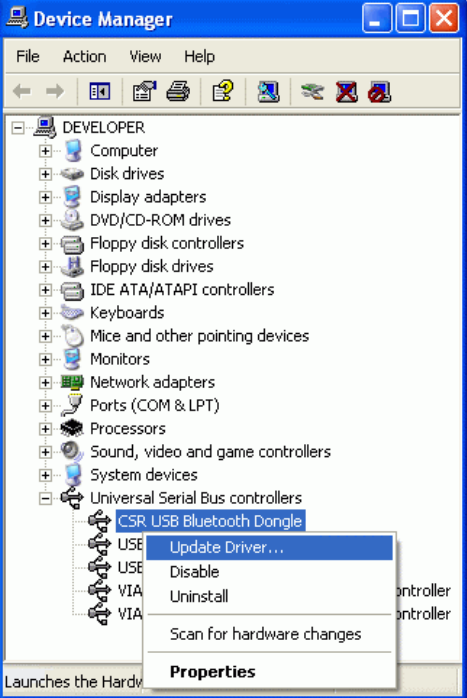

#### Step 2 :

Select Install from a list or specific location (Advanced) option.

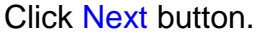

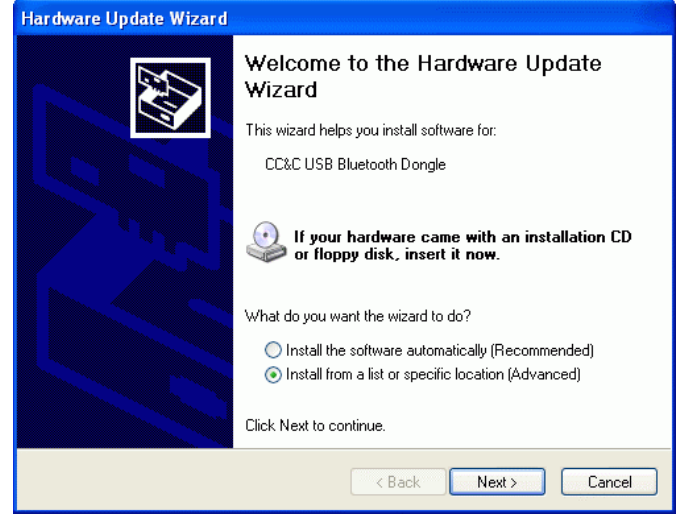

#### Step 3 :

Select Don't Search, I will choose the driver to install.

Click Next.

| ardware Update Wizard                                                                                                    |  |  |
|----------------------------------------------------------------------------------------------------|--|--|
| Please choose your search and installation options.                                                                                                    |  |  |
| ◯ Search for the best driver in these locations.                                                                                                    |  |  |
| Use the check boxes below to limit or expand the default search, which includes local<br>paths and removable media. The best driver found will be installed.   |  |  |
| Search removable media (floppy, CD-ROM)                                                                                                    |  |  |
| Include this location in the search:                                                                                                    |  |  |
| Browse                                                                                                    |  |  |
| On't search. I will choose the driver to install.                                                                                                    |  |  |
| Choose this option to select the device driver from a list. Windows does not guarantee that<br>the driver you choose will be the best match for your hardware. |  |  |
| < Back Next > Cancel                                                                                                    |  |  |

#### Step 4 :

Select CSR USB Bluetooth Device. Click Next.

| Hardware Update Wizard                                                                                                    |
|----------------------------------------------------------------------------------------------------|
| Select the device driver you want to install for this hardware.                                                                                                  |
| Select the manufacturer and model of your hardware device and then click Next. If you have a disk that contains the driver you want to install, click Have Disk. |
| Model Cambridge Silicon Radio Ltd. Bluetooth Adapter CSR USB Bluetooth Device CSR USB Bluetooth Dongle                                                           |
| This driver is not digitally signed!     Have Disk      Tell me why driver signing is important                                                                  |
| < Back Next > Cancel                                                                                                    |

#### Step 5 :

Click Finish button to complete.

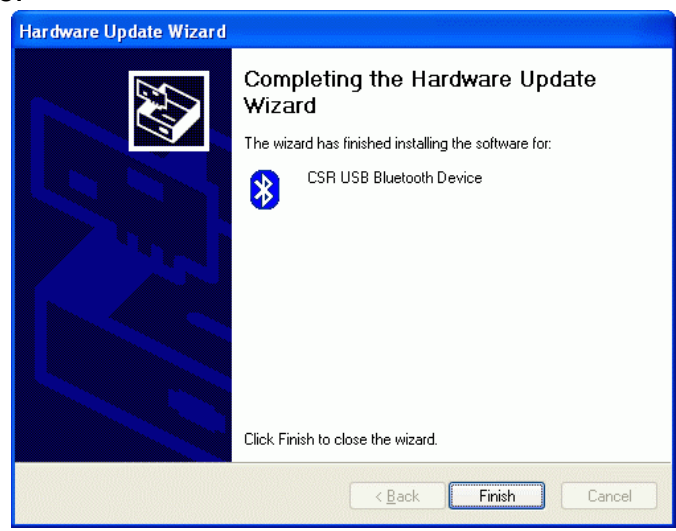

#### Step 6 :

In Device Manager, you can see the original Widcomm Bluetooth driver - CSR USB Bluetooth Device is back.

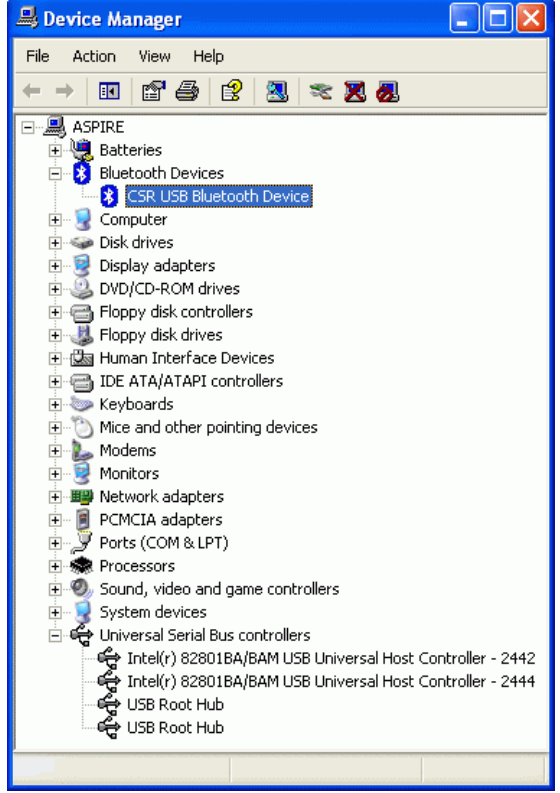